# Passwort vergessen: Erziehungsberechtigte

## Liebe Eltern, liebe Erziehungsberechtigte der Gesamtschule Duisburg-Mitte!

In diesem Dokument finden Sie eine Schritt für Schritt Anleitung, was Sie tun können, wenn Sie Ihr Passwort vergessen haben.

#### Schritt 1:

Geben Sie in den Webbrowser (nicht in der App) die Internetadresse: www.webuntis.com ein.

### <u>Schritt 2</u>:

Suchen Sie nach unserer Schule  $\rightarrow$  GES Duisburg-Mitte und wählen Sie diese aus.

<u>Schritt 3</u>:

Nun sehen Sie den Login-Bereich. Dort finden Sie den Button "**Passwort ver**gessen". Hier klicken Sie nun drauf!

<u>Schritt 4</u>:

1. Geben Sie Ihren Benutzernamen an. Der Benutzername ist immer Ihre Emailadresse.

| Benutzername<br> |
|------------------|
|                  |
| E-Mail Adresse   |
|                  |
| Senden           |
| Zurück zum Login |

2. Geben Sie Ihre Emailadresse ein.

#### Schritt 5:

Schauen Sie in Ihren E-Mail Posteingang. Dort finden Sie eine Mail von WebUntis mit Anweisungen, wie man sich ein neues Passwort erstellen kann.

Für weitere Fragen, Anmerkungen oder Probleme wende dich an: webuntis@gdmpappen.de